## セキュリティ対策ソフトのエラー回避策 (カスペルスキー)

ログオン時に下記のエラーが表示された場合、次の回避策をお試しください。

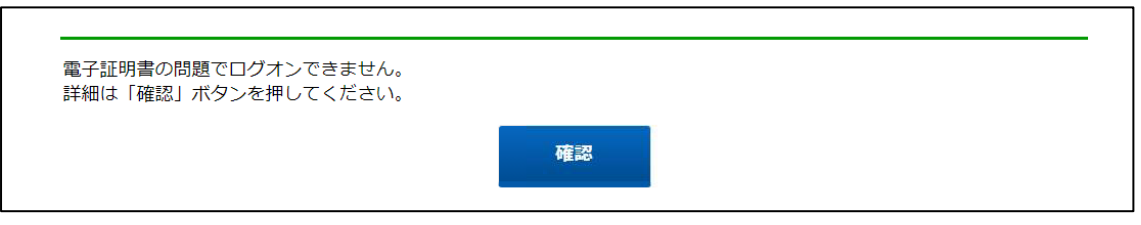

公開されている「カスペルスキー」のサポート情報に基づいた回避策によって本事象が発生しなくなること を確認しております。

回避策は、<u>http://support.kaspersky.co.jp/9498</u>を実施ください。

また、以下に設定手順を示します。

## <設定手順>

①ネットワーク設定より、「信頼するアドレスを選択」。

| ⊘ カスペルスキー インターネット セキ: | ידעד ? - ×                                                                                                    |
|-----------------------|----------------------------------------------------------------------------------------------------|
| ← 設定                  |                                                                                                    |
|                       | ● 休葭城能切女氷に心しし唱ち16された女腕を入すヤノタる ♥                                                                                               |
| フロテクション               | ○ 常に暗号化された接続をスキャンする                                                                                                    |
| 全般                    | 暗号化された接続のスキャンのエラーが発生した場合:                                                                                                    |
|                       | 確認する 🗸                                                                                                    |
| 脅威と除外リスト              |                                                                                                    |
|                       | スキャンエラーが発生したドメイン                                                                                                    |
| レポートと隔離               | 信頼するアドレス                                                                                                    |
|                       | 信頼するアプリケーション                                                                                                    |
| イットリーク設定              | ✓ SSL 2.0プロトコルでの接続をプロックする(推奨)                                                                                                 |
| インターフェイス              | SSL 2.0プロトコルにはデータ転送セキュリティに影響する問題が含まれています。                                                                                     |
|                       | ✓ EV証明書を使用したWebサイトへの暗号化された接続を復号化する                                                                                            |
| 設定の管理                 | EV証明書のあるWebサイトのSSL接続を復号化しない場合、ウェブ保護、パナー広告対策、Webトラッキ<br>ング防止、危険サイト診断および保護者による管理はこのWebサイトのトラフィックをスキャンしません。これ<br>により保護レベルが低下します。 |

## ②追加を押下。

| 3 暗号化された接続のスキャン                                                           | 77                        |       |
|---------------------------------------------------------------------------|---------------------------|-------|
| 信頼するアドレス<br>製品の次の機能が制限される可能性がありま<br>断、保護者による管理、Webトラッキング防止<br>ル保護、迷惑メール対策 | す:ネット決済保護、<br>、ウェブ保護、バナー広 |       |
| + 追加                                                                      |                           |       |
| ドメイン名                                                                     | 25                        | テータス  |
|                                                                           |                           |       |
| リストが空                                                                     | <b>ल्</b> ब               |       |
|                                                                           | 保存                        | キャンセル |

③ドメイン名の追加を実施。「https://」以降のドメイン部を入力、ステータスが有効であることを確認して、 追加を押下。

| 🔮 暗号化された接続のスキャン                                      | — |      | × |
|------------------------------------------------------|---|------|---|
| ← ドメイン名の追加                                           |   |      | 0 |
| ドメイン名:                                               |   |      |   |
| hib-st1.suitebank3-test.finemax.net<br>例:example.com |   |      |   |
| <del>ステ−タス:</del><br>● 有効<br>○ 無効                    |   |      |   |
|                                                      |   |      |   |
|                                                      |   |      |   |
|                                                      |   |      |   |
| 追加                                                   | ŧ | ャンセル |   |

## ④保存を押下。

| 3 暗号化された接続のスキャン                                                      | -                    |               | ×        |
|----------------------------------------------------------------------|----------------------|---------------|----------|
| 信頼するアドレス                                                             |                      | 6 0           | 2 0      |
| 製品の次の機能が制限される可能性があります:ネ<br>断、保護者による管理、Webトラッキング防止、ウェフ<br>ル保護、迷惑メール対策 | ット決済保護、<br>「保護、パナー広台 | を険サイト<br>告対策、 | ト診<br>X− |
| + 追加 🖉 編集 🗙 削除                                                       |                      |               |          |
| ドメイン名                                                                | ステ                   | -97           |          |
| hib-stl.suitebank3-test.finemax.net                                  | C                    | 有効            |          |
|                                                                      |                      |               |          |
|                                                                      |                      |               |          |
|                                                                      |                      |               |          |
|                                                                      |                      |               |          |
|                                                                      |                      |               |          |
|                                                                      |                      |               |          |
| 保存                                                                   |                      | キャンセノ         | L        |

⑤保存を押下後、はいを押下。

| プロテクション          | 暗号化された接続のスキャン                                                     |     |            |
|------------------|-------------------------------------------------------------------|-----|------------|
|                  | kaspersky                                                         | ×   | 暗号化された接続がス |
| 殺滅と除外リスト         | 製品の設定を変更しますか?                                                     |     |            |
| レポートと隔離          | 違訳されていません ~                                                       |     |            |
| ネットワーク設定         | (it)                                                              | z   |            |
| <i>የህ9-711</i> 7 | スキャンエラーが発生したドメイン                                                  |     |            |
| 設定の管理            | 除分りストの管理<br>信頼するアプリケーション                                          |     |            |
| 1418             | SSL 2.0プロトコルでの接続をプロックする(推奨)<br>SSL 2.0プロトコルにはデータ転送セキュリティに影響する問題が含 | the | 11.F.      |

⑥信頼するアドレスに追加が完了。

| ● 暗号化された接続のスキャン                                                                      | - 0 ×                                |
|--------------------------------------------------------------------------------------|--------------------------------------|
| 信頼するアドレス<br>製品の次の機能が制限される可能性があります:ネット<br>断、保護者による管理、Webトラッキング防止、ウェブ保留<br>ル保護、迷惑メール対策 | G Q ⑦<br>決済保護、危険サイト診<br>夏、バナ−広告対策、メ− |
| + 追加 𝔗 編集 × 削除<br>ドメイン名                                                              | ステータス                                |
| hib-st1.suitebank3-test.finemax.net                                                  | ● 有効                                 |
| 2                                                                                    |                                      |
| 保存                                                                                   | キャンセル                                |

- 以上 -